## BEEDS portal | Bank of England Electronic Data Submission Portal User guide

## **Home Screen**

This User guide explains the home screen you will see when you log into your BEEDS account

1. Navigate to the BEEDS portal website https://beeds.bankofengland.co.uk/

| Bank of England                                                                                                    | BEEDS Portal                                                                                                    |
|----------------------------------------------------------------------------------------------------|----------------------------------------------------------------------------------------------------|
| Not logged in                                                                                                    |                                                                                                    |
| Welcome to the BEEDS p                                                                                                    | portal                                                                                                    |
| The BEEDS (Bank of England Electronic Data S<br>England.                                                                                                | Submission) portal allows firms to make data submissions to the Bank of                                                                                                    |
| Enter your username and password below to ac                                                                                                    | cess the portal.                                                                                                    |
| Please refer to the BEEDS User Guide to find the                                                                                                    | e relevant contact point for your collection.                                                                                                    |
| Further details on the BEEDS system can be for                                                                                                    | und at https://www.bankofengland.co.uk/statistics/data-collection/beeds                                                                                                    |
| Usemame:                                                                                                    | · •                                                                                                    |
| Password:                                                                                                    | •                                                                                                    |
| Logi                                                                                                    | n password                                                                                                    |
| Cookie Policy: This website uses cookies. Cook<br>website work or work more efficiently, as well as<br>site, you are agreeing to our use of cookies. Re | ies are used for a number of purposes, including to make some parts of a<br>to provide us with information on how this site is used. By continuing to use the<br>ad more about the individual cookies we use in our privacy policy |
| How we use your information: When you use th<br>personal data about you. Read more about how                                                            | is web portal ('BEEDS Portal'), the Bank of England ('we' or the 'Bank') collects<br>we use your information in our privacy policy                                                                                                 |
| Minimum Requirements<br>Terms and Conditions<br>Privacy Policy                                                                                          |                                                                                                    |
| Bank of England                                                                                                    | https://www.bankofengland.co.uk/                                                                                                    |

- 2. Type in your email address and password and click 'Login'
- 3. Type the 6 digit code you received via text into the session security code box.
- 4. Once you have logged in you will be displayed with your home screen (below)

| Bank of England |                                                |                                                                                                    | BEEDS Porta                                                                                                    | BEEDS Portal |  |
|-----------------|------------------------------------------------|----------------------------------------------------------------------------------------------------|----------------------------------------------------------------------------------------------------|--------------|--|
|                 | Scott Sim<br>(Change firm                      | nmons , BoE Test F                                                                                                    | Reporter (CDOD use only)                                                                                                    | <b>≗</b> ⊖   |  |
| Menu            | Welc                                           | ome to the E                                                                                                    | BEEDS portal                                                                                                    |              |  |
|                 | The BEEL<br>Outstandi<br>The subm              | DS (Bank of England Eler<br>ng returns that are ready<br>nission functionality can b                                                                                                    | ctronic Data Submission) portal can be used to create, edit and submit returns online:<br>for completion can be found under "Upload/Edit Returns" in the menu.<br>he used to:                                                                                                    |              |  |
|                 |                                                |                                                                                                    |                                                                                                    |              |  |
|                 | The porta<br>Further go<br>Notifica            | I can also be used for us<br>uidance on the portal is a<br>ations                                                                                                    | er account management and viewing the firm profile.<br>available in the user guide which can be found under "Help and Guidance" in the menu.                                                                                                    | 10           |  |
|                 | The porta<br>Further go<br>Notifica<br>Dismiss | I can also be used for us<br>uidance on the portal is a<br>ations<br>Received                                                                                                    | eer account management and viewing the firm profile.<br>available in the user guide which can be found under "Help and Guidance" in the menu.<br>Subject                                                                                                    |              |  |
|                 | The porta<br>Further gr<br>Notifica<br>Dismiss | I can also be used for us<br>uidance on the portal is a<br>ations<br>Received<br>21/02/2023 13:37:26                                                                                                    | er account management and viewing the firm profile.<br>available in the user guide which can be found under "Help and Guidance" in the menu.<br>Subject<br>Passed Validation Checks: BoE Test Reporter (CDOD use only.) - LVR Dist 17/02<br>(LVR4421) for 17/02/2023                                                                                                    |              |  |
|                 | The porta<br>Further g<br>Notifica             | I can also be used for us<br>uidance on the portal is a<br>ations<br>Received<br>21/02/2023 13:37:26<br>21/02/2023 13:27:16                                                                                                    | eer account management and viewing the firm profile.<br>available in the user guide which can be found under "Help and Guidance" in the menu.<br>Subject<br>Passed Validation Checks: BoE Test Reporter (CDOD use only.) - LVR Dist 17/02<br>(UVR44421) for 17/02/2023<br>XBRL Validation Errors: BoE Test Reporter (CDOD use only.) - LVR Dist 17/02<br>(LVR44421) for 17/02/2023                                                                                                    |              |  |
|                 | The porta                                      | I can also be used for us<br>uidance on the portal is a<br>ations<br>Received<br>21/02/2023 13:37:26<br>21/02/2023 13:27:16<br>21/02/2023 13:23:52                                                                                 | Subject Subject Passed Validation Checks: BoE Test Reporter (CDOD use only) - LVR Dist 17/02 (LVR44421) for 17/02/2023 XBRL Validation Errors: BoE Test Reporter (CDOD use only) - LVR Dist 17/02 (LVR44421) for 17/02/2023 XBRL Validation Errors: BoE Test Reporter (CDOD use only) - LVR Dist 17/02 (LVR44421) for 17/02/2023 XBRL Validation Errors: BoE Test Reporter (CDOD use only) - LVR Dist 17/02 (LVR44421) for 17/02/2023                                                                                                    |              |  |
|                 | The porta                                      | I can also be used for us<br>uidance on the portal is a<br>ations<br>Received<br>21/02/2023 13:37:26<br>21/02/2023 13:27:16<br>21/02/2023 13:23:52<br>21/02/2023 13:10:47                                                          | Subject Subject Passed Validation Checks: BoE Test Reporter (CDOD use only) - LVR Dist 17/02 (LVR44421) for 17/02/2023 XBRL Validation Errors: BoE Test Reporter (CDOD use only) - LVR Dist 17/02 (LVR44421) for 17/02/2023 XBRL Validation Errors: BoE Test Reporter (CDOD use only) - LVR Dist 17/02 (LVR44421) for 17/02/2023 XBRL Validation Errors: BoE Test Reporter (CDOD use only) - LVR Dist 17/02 (LVR44421) for 17/02/2023 XBRL Validation Errors: BoE Test Reporter (CDOD use only) - LVR Dist 17/02 (LVR44421) for 17/02/2023 XBRL Validation Errors: BoE Test Reporter (CDOD use only) - LVR Dist 17/02 (LVR44421) for 17/02/2023                                                                                                    |              |  |
|                 | The porta                                      | I can also be used for us<br>uidance on the portal is a<br>ations.<br>21/02/2023 13:37:26<br>21/02/2023 13:27:16<br>21/02/2023 13:23:52<br>21/02/2023 13:10:47<br>21/02/2023 13:08:54                                              | Subject Subject Passed Validation Checks: BoE Test Reporter (CDOD use only.) - LVR Dist 17/02 (LVR44421) for 17/02/2023 XBRL Validation Errors: BoE Test Reporter (CDOD use only.) - LVR Dist 17/02 (LVR44421) for 17/02/2023 XBRL Validation Errors: BoE Test Reporter (CDOD use only.) - LVR Dist 17/02 (LVR44421) for 17/02/2023 Passed Validation Checks: BoE Test Reporter (CDOD use only.) - LVR Dist 17/02 (LVR44421) for 17/02/2023 Passed Validation Errors: BoE Test Reporter (CDOD use only.) - CSDR Dist 17/02 (CSDR44414) for 31/12/2022 XML Validation Errors: BoE Test Reporter (CDOD use only.) - CSDR Dist 17/02 (CSDR44414) for 31/12/2022                                                                                                    |              |  |
|                 | The porta                                      | I can also be used for us<br>uidance on the portal is a<br>ations.<br>Received<br>21/02/2023 13:37:26<br>21/02/2023 13:27:16<br>21/02/2023 13:23:52<br>21/02/2023 13:10:47<br>21/02/2023 13:08:54<br>21/02/2023 12:49:24           | Subject Subject Passed Validation Checks: BoE Test Reporter (CDOD use only) - LVR Dist 17/02 (LVR44421) for 17/02/2023 XBRL Validation Errors: BoE Test Reporter (CDOD use only) - LVR Dist 17/02 (LVR44421) for 17/02/2023 XBRL Validation Errors: BoE Test Reporter (CDOD use only) - LVR Dist 17/02 (LVR44421) for 17/02/2023 Passed Validation Checks: BoE Test Reporter (CDOD use only) - LVR Dist 17/02 (CSR44414) for 31/12/2023 XML Validation Errors: BoE Test Reporter (CDOD use only) - CSDR Dist 17/02 (CSDR44414) for 31/12/2022 XML Validation Errors: BoE Test Reporter (CDOD use only) - CSDR Dist 17/02 (CSDR44414) for 31/12/2022 XML Validation Errors: BoE Test Reporter (CDOD use only) - CSDR Dist 17/02 (CSDR44414) for 31/12/2022 Accepted with Warnings: BoE Test Reporter (CDOD use only) - BST Dist 17/02 (BST44452) for 17/02/2023                                                                              |              |  |
|                 | The porta                                      | I can also be used for us<br>uidance on the portal is a<br>ations<br>21/02/2023 13:37:26<br>21/02/2023 13:27:16<br>21/02/2023 13:23:52<br>21/02/2023 13:10:47<br>21/02/2023 13:08:54<br>21/02/2023 12:49:24<br>21/02/2023 12:49:24 | ser account management and viewing the firm profile.<br>available in the user guide which can be found under "Help and Guidance" in the menu.<br>Subject<br>Passed Validation Checks: BoE Test Reporter (CDOD use only) - LVR Dist 17/02<br>(LVR44421) for 17/02/2023<br>XBRL Validation Errors: BoE Test Reporter (CDOD use only) - LVR Dist 17/02<br>(LVR44421) for 17/02/2023<br>XBRL Validation Errors: BoE Test Reporter (CDOD use only) - LVR Dist 17/02<br>(LVR44421) for 17/02/2023<br>Passed Validation Errors: BoE Test Reporter (CDOD use only) - LVR Dist 17/02<br>(CSDR44414) for 31/12/2022<br>XML Validation Errors: BoE Test Reporter (CDOD use only) - CSDR Dist 17/02<br>(CSDR44414) for 31/12/2022<br>Accepted with Warnings: BoE Test Reporter (CDOD use only) - BST Dist 17/02<br>(BST44452) for 17/02/2023<br>XBRL Validation Errors: BoE Test Reporter (CDOD use only) - BST Dist 17/02<br>(BST44452) for 17/02/2023 |              |  |

5. Under 'Notifications' you will be able to view any returns that have been created for you to upload against, you will also receive these notifications via email. When you hover over the underlined text, you will see the full notification that was sent via email.